Guide for relevant authorities

# Issue a decision on a variation application

Version 2.12

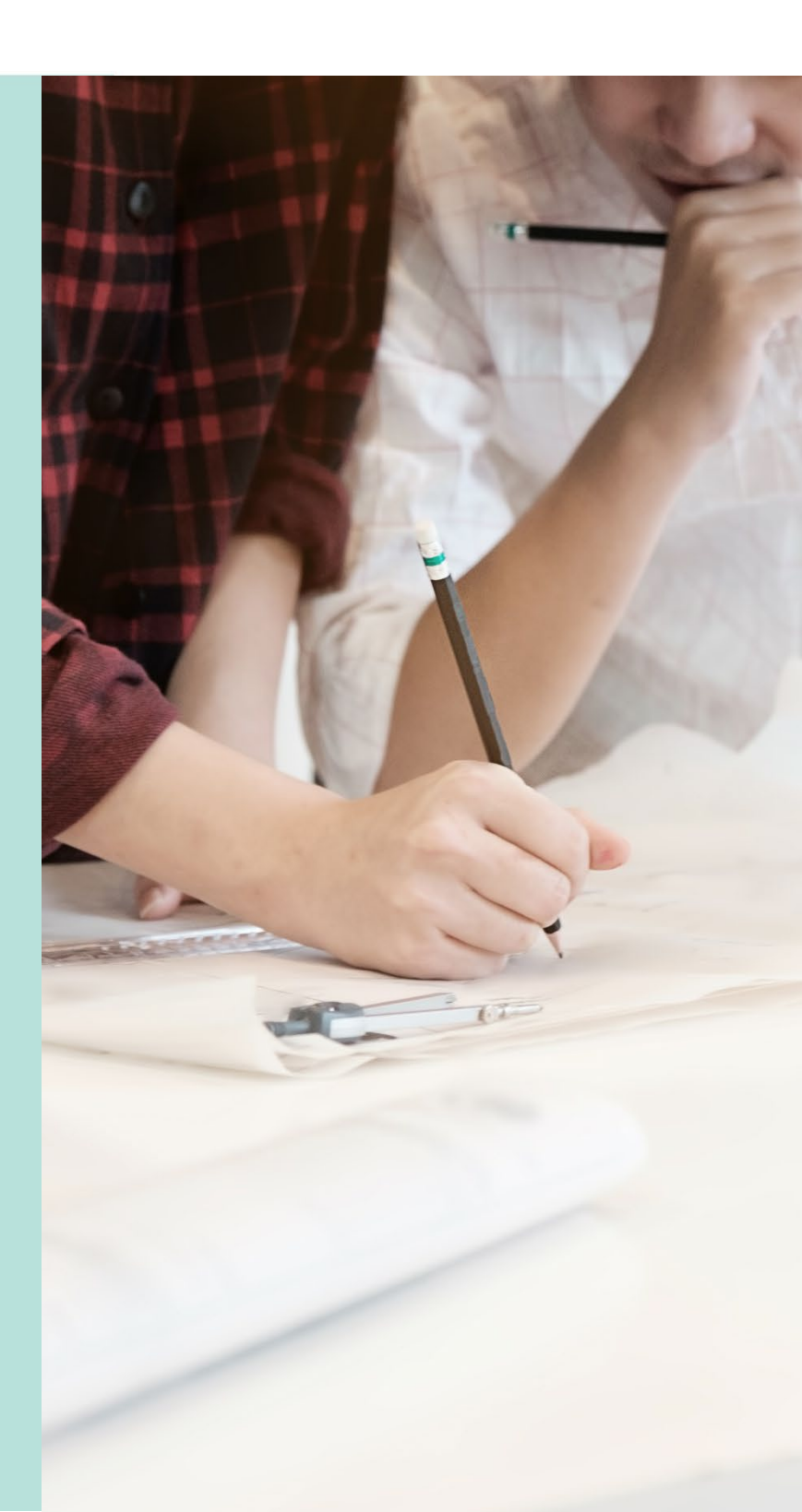

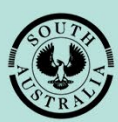

Government of South Australia

Department for Trade and Investment

## **Table of Contents**

| O٧ | /erview of variations                                             | 3  |
|----|-------------------------------------------------------------------|----|
|    | Variation Examples                                                | 4  |
|    | Raise a variation on land division with a planning review         | 4  |
|    | Raise a variation on land division with staged building consent   | 5  |
|    | Raise a variation on Building Consent                             | 7  |
|    | Raise a variation on Building Consent (first consent)             | 8  |
|    | Raise a variation on Planning Consent (not staged building)       | 8  |
|    | Raise a variation on Building Consent – Stage 2                   | 9  |
|    | Raise a variation on Planning Consent (not minor)                 | 10 |
|    | Raise a variation on Building Consent (not a variation)           | 11 |
| 1. | Receive variation request                                         | 12 |
|    | Locate the development application                                | 13 |
| 2. | Assess variation request                                          | 14 |
|    | Review the variation request                                      | 14 |
|    | Review the consent of the variation                               | 15 |
|    | View and download related documentation                           | 15 |
| 3. | Recording the variation request decision                          | 16 |
|    | 3.1 Made a Decision to Request Further Information (RFI)          | 18 |
|    | Review amended plans                                              | 21 |
|    | 3.2 Variation decision is deemed a minor variation                | 23 |
|    | Provide variation fee advice and tax invoice                      | 25 |
|    | Update and upload stamped plans                                   | 27 |
|    | Update conditions                                                 |    |
|    | Provide Decision Notification Form (DNF)                          |    |
|    | 3.3 Variation decision by council who issued development approval | 34 |
|    | Print and post DNF to primary contact                             | 36 |
|    | 3.4 Decision Variation – Not Minor                                | 37 |
|    | Print the variation outcome letter                                |    |
|    | 3.5 Decision not a variation                                      |    |
|    | 3.6 Decision Assessment not required                              | 40 |
| 4. | Search and view variation applications                            | 42 |

## **Overview of variations**

A variation of an authorisation is submitted by the applicant – or a relevant authority on behalf of the applicant – for the chosen consent through the Development Application Processing (DAP) system against the development application consent – planning, building, or land division – that requires varying.

## Variation selectable consents examples

On submission of the variation request the consent issuing relevant authority is notified and evaluate your request to decide if variation is minor, not minor, or not a variation.

| Planning or<br>Planning &<br>Land Division<br>Consent | Land<br>Division | Building Consent                                                  | A variation request can be raised on …                                                           |
|-------------------------------------------------------|------------------|-------------------------------------------------------------------|--------------------------------------------------------------------------------------------------|
| Granted                                               | Granted          | Under assessment                                                  | <ul><li>Planning</li><li>Land Division</li></ul>                                                 |
| Under<br>Assessment                                   | -                | Awaiting precursor consent decision                               | No variation can be raised                                                                       |
| Granted                                               | -                | Stage 1 granted<br>Stage 2 awaiting precursor<br>consent decision | <ul><li>Planning</li><li>Building Consent Stage 1</li></ul>                                      |
| Granted                                               | -                | Stage 1 granted<br>Stage 2 granted                                | <ul> <li>Planning</li> <li>Building Consent Stage 1</li> <li>Building Consent Stage 2</li> </ul> |
| Granted                                               | -                | Granted                                                           | <ul><li>Planning &amp; Land Division</li><li>Building</li></ul>                                  |

## Application Progress

## **Variation Examples**

## Raise a variation on land division with a planning review

All authorities determine the variation is 'deemed minor variation'.

## **Application contains:**

4

- Planning (granted),
- Land Division (granted)
- Building Stage 1 (granted)
- Combined development approval Planning, LD and Building stage 1
- Building Stage 2 (granted)
- Development approval building stage 2
- 1 Applicant raises a variation on Land Division
- 2 Authority for Land Division determines variation is 'deemed minor variation'.
- 3 Authority for **Building Consent Stage 1** determines variation is 'deemed minor variation'.

Authority for **combined development approval** determines

- 'Deemed minor variation, and
  - Requires planning consent review Yes
- 5 Authority for **Planning Consent** determines the variation is 'deemed minor variation'.
- 6 Goes back to authority for Land Division determines variation is 'deemed minor variation'.
- 7 Goes back to **Building Consent Stage 1** determines variation is 'deemed minor variation'.
- 8 Goes back Authority for **combined development approval** determines variation is 'deemed minor variation.

Note The ability to send for planning review is not available.

- 9 Authority for **Building Consent Stage 2** determines variation is 'deemed minor variation'.
- 10 Authority for development approval of Building Consent Stage 2 determines variation is 'deemed minor variation.

Note The ability to send for planning review is not available

## Raise a variation on land division with staged building consent

A variation is submitted on land division with the authority deciding 'deemed minor variation', the process follows the order of assessment. At combined development approval the authority deciding 'deemed minor variation' and No to planning consent review, then continues to building consent – stage 2 etc.

## Application contains:

4

- Planning (granted),
- Land Division (granted)
- Building Stage 1 (granted)
- Combined development approval Planning, LD and Building stage 1
- Building Stage 2 (granted)
- Development approval building stage 2

## 1 Applicant raises a variation on Land Division

- 2 Authority for Land Division determines variation is 'deemed minor variation'.
- 3 Authority for **Building Consent Stage 1** determines variation is 'deemed minor variation'.

## Authority for **combined development approval** determines

- 'Deemed minor variation, and
- Requires planning consent review No

## Requires planning consent review is available

- **Yes**, to planning review on submitting decision the authority who issued the 'planning consent' is notified to review variation request.
- **No**, the variation is endorsed.
- 5 Authority for **Building Consent Stage 2** determines variation is 'deemed minor variation'.
- 6 Authority for **development approval of Building Consent Stage 2** determines variation is 'deemed minor variation.

#### Requires planning consent review is available

- Yes, to planning review on submitting decision the authority who issued the 'planning consent' is notified to review variation request.
- **No**, the variation is endorsed.
- 7 Authority for **Planning Consent** determines the variation is 'deemed minor variation'.

| 8  | Goes back to authority for <b>Land Division</b> determines variation is 'deemed minor variation'.                                   |
|----|----------------------------------------------------------------------------------------------------|
| 9  | Goes back to <b>Building Consent Stage 1</b> determines variation is 'deemed minor variation'.                                      |
| 10 | Goes back Authority for <b>combined development approval</b> determines variation is<br>'deemed minor variation.                    |
|    | Note The ability to send for planning review is not available.                                                                      |
| 11 | Goes back to authority for <b>Building Consent Stage 2</b> determines variation is 'deemed minor variation'.                        |
| 12 | Goes back to authority for <b>development approval of Building Consent Stage 2</b> determines variation is 'deemed minor variation. |
|    | Note The ability to send for planning review is not available.                                                                      |

## **Raise a variation on Building Consent**

A variation is submitted on building consent (2<sup>nd</sup> consent) with the authority deciding 'deemed minor variation', at development approval review the relevant authority determines 'yes' planning consent review required.

## **Application contains:**

- Planning (granted)
- Building (granted)
- Combined development approval Building and Planning
- 1 Authority for **Building** determines variation is 'deemed minor variation'.
- 2 Authority for **combined development approval** determines variation is 'deemed minor variation'.

## Requires planning consent review is available

- **Yes**, to planning review on submitting decision the authority who issued the 'planning consent' is notified to review variation request.
- **No**, the variation is endorsed.
- 3 Authority for **Planning** determines variation is 'deemed minor variation'.
- 4 Authority for **Building** determines variation is 'deemed minor variation'.
- 5 Authority for **combined development approval** determines variation is 'deemed minor variation'.

## Raise a variation on Building Consent (first consent)

A variation is submitted on building consent (1<sup>st</sup> consent) with the authority deciding 'deemed minor variation', then the variation process follows the order of assessment.

#### **Application contains:**

- Building (granted)
- Planning (granted)
- Combined development approval Building and Planning
- 1 Authority for **Building** determines variation is 'deemed minor variation'.
- 2 Authority for **Planning** determines variation is 'deemed minor variation'.
- 3 Authority for **combined development approval** determines variation is 'deemed minor variation'.

**Note** The ability to send for planning review is not available.

## Variation is endorsed

## Raise a variation on Planning Consent (not staged building)

A variation is submitted on planning consent with the authority deciding 'deemed minor variation', then the variation process follows the order of assessment.

#### **Application contains:**

- Planning (granted)
- Building (granted)
- Combined development approval Building and Planning
- 1 Authority for **Planning** determines variation is 'deemed minor variation'.
- 2 Authority for **Building** determines variation is 'deemed minor variation'.
- 3 Authority for **combined development approval** determines variation is 'deemed minor variation'.

#### Note The ability to send for planning review is not available.

## **Raise a variation on Building Consent – Stage 2**

A variation is submitted on **building consent – stage 2** and at development approval review the relevant authority determines 'yes' planning consent review required.

## **Application contains:**

- Planning (granted)
- Building Stage 1 (granted)
- Combined development approval Planning and Building Stage 1
- Building Stage 2 (granted)
- Development approval Building Stage 2
- Building Stage 3 (under assessment)
- 1 Authority for **Building Stage 2** determines variation is 'deemed minor variation'.
- 2 Authority for **development approval of Building Consent Stage 2** determines variation is 'deemed minor variation.

#### Requires planning consent review is available

- **Yes**, to planning review on submitting decision the authority who issued the 'planning consent' is notified to review variation request.
- **No**, the variation is endorsed.
- 3 Authority for **Planning** determines variation is 'deemed minor variation'.
- 4 Goes back to authority for **Building Stage 2** determines variation is 'deemed minor variation'.
- 5 Goes back to authority for **development approval of Building Consent Stage 2** determines variation is 'deemed minor variation.

Note The ability to send for planning review is not available.

## Raise a variation on Planning Consent (not minor)

The planning consent authority determines the variation is 'not minor'. This same process will be followed if a variation is raised on a different consent, i.e., Planning & Land Division, Land Division or Building.

## **Application contains:**

- Planning (granted)
- Building (granted)
- Combined development approval Building and Planning

1 Authority for **Planning** determines variation is 'not minor'.

The variation request is not required to be reviewed by each authority who granted a consent or issued development approval; stops with the authority for planning consent with a status of 'Not minor – new application required'.

Applicant is advised by email or letter, the refusal of the variation request and a new draft development application linked to their existing application is available for submission.

The original application with all consents granted and development approval is retained along with the unique development application ID number and a new application ID number created (linked to the original) when the 'draft' application is submitted with the new technical drawings.

## Raise a variation on Building Consent (not a variation)

The building consent authority determines the variation is 'not a variation'.

This same process will be followed if a variation is raised on a different consent, i.e., Planning & Land Division, Land Division or Building - Stage.

## **Application contains:**

- Planning (granted)
- Building (granted)
- Combined development approval Building and Planning in progress

## 1 Applicant raises a variation on Building

2 Authority for **Building** determines variation is 'not a variation'.

The variation request is not required to be reviewed by each authority who granted a consent or issued development approval; stops with the authority for building consent with a status of 'Not minor – new application required'.

**3** Applicant is advised by email or letter; the refusal of the variation request and instructed to submit a new application.

The original application with all consents granted and development approval is retained along with the unique development application ID number; with no linkage to the new submitted application.

## **1. Receive variation request**

# Receive amended plans for an application with granted consent or development approval

When an applicant provides amended plans – over the counter or in the post – for an application that has been granted consent or development approval, this is considered varying the application.

For more information visit Assess an application consent | PlanSA and instructions:

• Apply for a variation to a development.

## Receive amended plans for an application under assessment

When an applicant provides amended plans – over the counter or in the post – while the consent is under assessment, this is considered to be amending not varying the application. This process will need to be managed in line with your internal processes to update the relevant elements of the application – for example, uploading new documents, plans and the like, as a relevant authority.

You may also need to reset the assessment time to allow for the time taken in assessing and updating the variations.

For more information visit Assess an application consent | PlanSA and instructions:

• Reset the assessment clock on receiving an application variation.

## Locating the Variation Request within the For Your Action table

The **For Your Action** table will show the action "Respond to Variation Request" or when there are actions with an assessment clock, this action will take priority, for example action "Grant Development Approval".

## Locate the development application

- 1. Search for the application by ID number.
- 2. Remove the **Assigned to me only** flag to view all development application action items for the organisation.
- 3. Click on the application ID with the action Respond to Variation Request Planning/Building Consent.

| FOR YOUR ACT       | FION (2099) A          | SSESSMENT IN PROGRESS (468) | WAITING (65) | UPCOMING (125)     | COMPLETED (615) | BUILDING NOTIFICATIONS (88)           | RE-INSPECTION NOTIFICATIONS | (0)          |
|--------------------|------------------------|-----------------------------|--------------|--------------------|-----------------|---------------------------------------|-----------------------------|--------------|
| For your act       | <b>tion</b><br>me only |                             |              |                    |                 |                                       |                             |              |
| - <del>10</del> \$ | Owner                  | Location                    |              | Nature of Developr | ment Lodged     | Action                                | Who                         | Days         |
| 22000090           | T Automation           | 25 PIRIE ST ADELAIDE        | SA 5000      | dwelling           | 17 Mar 2        | 022 Respond to Variation R<br>Consent | equest - Building           | <b>(</b> ) - |
| ·/                 |                        |                             |              |                    |                 |                                       |                             |              |

4. Click on the Variation Request tab in the opened development application.

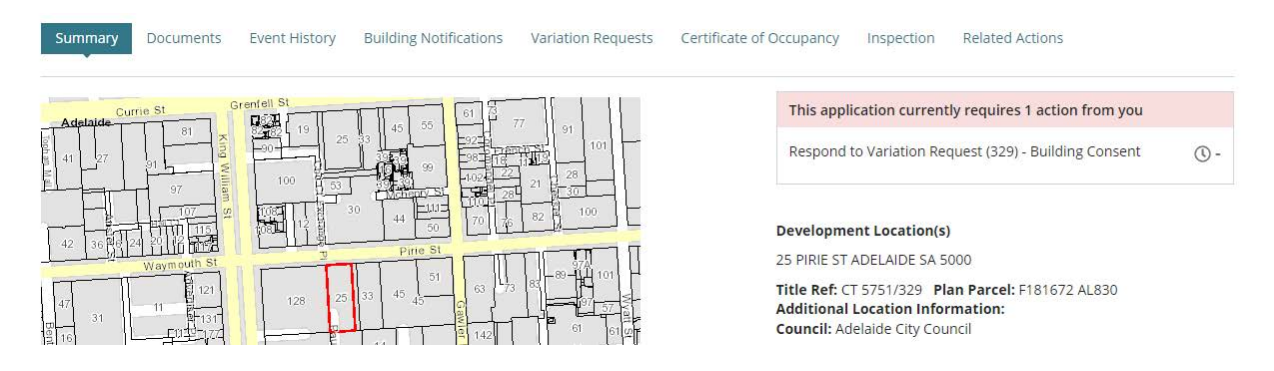

The **Apply For Variation** is available and used to apply for a variation when the varied plans are provided by the applicant over the counter or in the post.

The variation request is displayed with the option to view the **Review Variation Request** action requiring completion.

5. Click on the **Review Variation Request** to view the details and to make a decision.

| Summary    | Documents       | Event History | Building Notifications | Variation Requests | Certificate of Occupancy | Inspection | Related Actions |
|------------|-----------------|---------------|------------------------|--------------------|--------------------------|------------|-----------------|
| < Developm | ent application | 22000090      |                        |                    |                          |            |                 |

| ID  | Description              | Details                  | Current Item     | Reviewing Relevant<br>Authority | Status    | Action(s)                |
|-----|--------------------------|--------------------------|------------------|---------------------------------|-----------|--------------------------|
| 329 | Changes to the framework | Changes to the framework | Building Consent | City of Adelaide                | Withdrawn |                          |
| 330 | changes to framework     | changes to framework     | Building Consent | City of Adelaide                | Submitted | Review Variation Request |

## 2. Assess variation request

## **Review the variation request**

Assessing and reviewing a variation will differ depending on the variation request and will be specific to each situation.

1. Click on the Review Variation Request to view more details.

| Sum   | mary Documents Eve        | nt History Building Notification | Variation Requ   | uests Certificate of Oo         | cupancy Ins | pection Related Actions  |
|-------|---------------------------|----------------------------------|------------------|---------------------------------|-------------|--------------------------|
| < Dev | elopment application 2200 | 0090                             |                  |                                 |             |                          |
| ID    | Description               | Details                          | Current Item     | Reviewing Relevant<br>Authority | Status      | Action(s)                |
| 329   | Changes to the framework  | Changes to the framework         | Building Consent | City of Adelaide                | Withdrawn   | )                        |
| 330   | changes to framework      | changes to framework             | Building Consent | City of Adelaide                | Submitted   | Review Variation Request |

2. Click **CANCEL** to close the view.

| Review Variation Request 330 |                       |
|------------------------------|-----------------------|
|                              | Help for this section |
| Consent Details              |                       |
| Building Consent (ID: 15487) |                       |
| Description                  |                       |
| changes to framework         |                       |
| Details                      |                       |
| changes to framework         |                       |
|                              | ,                     |
| Decision *                   |                       |
| Select One                   | -                     |
|                              |                       |
|                              |                       |
| CANCEL                       | SUBMIT                |

## Review the consent of the variation

3. Click on the **consent** link of the variation request.

| Sum   | mary Documents Ev        | vent History Building Notificat | ions Variation Requ | Certificate of O                | ccupancy In | spection Related Actions |
|-------|--------------------------|---------------------------------|---------------------|---------------------------------|-------------|--------------------------|
| < Dev | elopment application 220 | 00090                           |                     |                                 |             |                          |
| ID    | Description              | Details                         | Current Item        | Reviewing Relevant<br>Authority | Status      | Action(s)                |
| 329   | Changes to the framewor  | k Changes to the framework      | Building Consent    | City of Adelaide                | Withdrawn   |                          |
| 330   | changes to framework     | changes to framework            | Building Consent    | City of Adelaide                | Submitted   | Review Variation Request |

## View and download related documentation

- 4. Click on **Documents** tab.
- 5. Click on **Decision Documents** filter to show the decision related documentation, e.g. stamped plans, Decision Notification Form (DNF) and the assessment report.
- 6. Click on document file name to download the document.

Refer to the **PlanSA Support Library** – <u>Request, Upload and Generate documents</u> for instructions on how to download and open multiple documents at once.

| Sum                        | nmary Documents Fees                        | RFIs Assessment Info                           | Insurance                                                      | Required Notifications | Conditions and Notes | Clocks           | Decision | Appeals |
|----------------------------|---------------------------------------------|------------------------------------------------|----------------------------------------------------------------|------------------------|----------------------|------------------|----------|---------|
| < Dev                      | velopment application 2200009               | 0                                              |                                                                |                        |                      |                  |          |         |
| Docur                      | ment search                                 | Where was                                      | the docume                                                     | nt uploaded?           | Additional document  | filters          |          |         |
| Search by Name Application |                                             | Application                                    |                                                                | Decision Document      | s Sy<br>En           | System Generated |          |         |
| Search by Category         |                                             | <ul> <li>Planning</li> <li>Building</li> </ul> | <ul> <li>Planning Consent</li> <li>Building Consent</li> </ul> |                        | P&D Code Rules       | Pl.              | Plans    |         |
| Sear                       | ch by Type                                  |                                                | nent Approva                                                   | I.                     | Invoices             |                  |          |         |
|                            | Document                                    |                                                |                                                                | Туре                   | Date                 | Created          | Super    | seded   |
|                            | DapSubmissionSnapshotAppl22000090-94420.pdf |                                                |                                                                | Stamped Plans          | 17 Mar 20            | 22 16:37         |          |         |

- 7. Click on the download to open to review on screen.
- 8. Click on the **Development application** link to return to the application.

## 3. Recording the variation request decision

- 1. Locate the development application.
- 2. Click on the Variation Requests in the opened development application.
- 3. Click on the Review Variation Request action.

In response to a variation request the relevant authority has four (4) decision options:

#### • Request further information

The relevant authority may request further information from the applicant prior to determining the type of variation proposed.

#### • Deemed minor variation

The relevant authority may determine that the application is a minor variation in accordance with Regulation 65 of the *Planning, Development and Infrastructure (General) Regulations 2017.* 

In this case, the variation is not treated as a new application. The existing authorisation is updated to reflect the endorsed minor variation, generating an updated Decision Notification Form (DNF).

• Variation – not minor

The relevant authority determines the application is <u>not minor</u> and further assessment required.

In this case, a 'draft' copy of the original development application (located in the 'draft' tab of the **Your Applications** dashboard) is made for the applicant to submit with the amended plans. Once the 'draft' application is submitted, a link to the 'original application' is made and located in the **Summary** page of the application.

Once approved, the second application serves to vary the original approval.

| Summary Documents Event History Sharing access Inspection Re           | elated Actions                                        |
|------------------------------------------------------------------------|-------------------------------------------------------|
|                                                                        | This application currently requires 1 action from you |
|                                                                        | Start Verification () 5                               |
|                                                                        | Original Application: 23001270                        |
| $\begin{array}{c c c c c c c c c c c c c c c c c c c $                 | Application Status: Submitted                         |
| 1 20 14 13 24 15 17 19 21 23 25 27 40 14 Same for                      | Fees Outstanding: No                                  |
| Highland Av<br>Highland Av<br>10 10 10 10 10 10 10 10 10 10 10 10 10 1 | Development Location(s) edit                          |
|                                                                        | 15 HIGHLAND AV ROSTREVOR SA 5073                      |

#### • Not a variation

The relevant authority may determine the proposed changes are substantial and change the essential nature of the authorisation.

In this case, the applicant is instructed to submit a new application and the development will be assessed as new.

#### • Assessment not required

The relevant authority for a consent <u>only</u>, may determine an assessment of the variation is not required, where a decision has been made prior to subsequent variation decisions for development approval and planning consent.

In this case, an 'assessment not required' decision will not generate a Decision Notification Form (DNF) and proceeds to the next relevant authority to make a variation decision.

#### When not to use an 'assessment not required' decision

For example, when a variation has been raised in error, then withdraw the application.

## 3.1 Made a Decision to Request Further Information (RFI)

You may need to request further information from the applicant in order to appropriately assess and review the variation request.

- 1. Click on the **Decision** field and select **Request Further Information**.
- 2. Type **Comments** describing the information required.
- 3. Click **SUBMIT** to complete the decision.

| Review Variation Request 330 |                       |
|------------------------------|-----------------------|
|                              | Help for this section |
| Consent Details              |                       |
| Building Consent (ID: 15487) |                       |
| Description                  |                       |
| changes to framework         |                       |
| Details                      |                       |
| changes to framework         |                       |
| Decision *                   | <i>w</i> ]            |
| Request Further Information  | -                     |
|                              |                       |
| Comments                     |                       |
|                              |                       |
| Max length: 4000 characters  |                       |
| CANCEL                       | SUBMIT                |

4. Leave the default **RFI Due Date** (60 business days from today's date) or update to date up to one calendar year from today's date.

| i             | Reques<br>as pres | sts for inform<br>cribed in sec | ation must h<br>tion 119 of th | ave a minim<br>1e <i>Planning, l</i> | um due date<br>Developmer | e of 60 bu<br>nt and Infr | siness day<br>astructure | s and up to<br>Act 2016 | one calen   | dar year, |
|---------------|-------------------|---------------------------------|--------------------------------|--------------------------------------|---------------------------|---------------------------|--------------------------|-------------------------|-------------|-----------|
| RFI Due Dat   | e*                |                                 |                                |                                      |                           |                           |                          |                         |             |           |
| 31/08/2022    | . 1               | 曲                               |                                |                                      |                           |                           |                          |                         |             |           |
| Generate 're  | quest for         | r additional ir                 | nformation' d                  | ocument                              |                           |                           |                          |                         |             |           |
| UPLOAD        | Urop              | file here                       |                                |                                      |                           |                           |                          |                         |             |           |
| Please create | a docume          | ent detailing t                 | ne requireme                   | nt for more in                       | formation (w              | ill be sent               | to the appl              | ication's non           | ninated con | itact).   |
| CANCEL        |                   |                                 |                                |                                      |                           |                           |                          |                         |             | SEM       |

- 5. Click on **Generate 'request for additional information' document** to download the letter template.
- 6. Click on the download to open and enter the information required from the applicant.

| 31/08/202   | 22         | 曲             |                    |                  |                    |                    |                        |
|-------------|------------|---------------|--------------------|------------------|--------------------|--------------------|------------------------|
| Generate    | 'request f | for addition  | al information' do | cument           |                    |                    |                        |
| UPLOAD      |            | op file here  |                    |                  |                    |                    |                        |
| Please crea | ate a docu | ment detailir | ig the requirement | for more informa | tion (will be sent | to the applicatior | 's nominated contact). |
| CANCEL      |            |               |                    |                  |                    |                    |                        |

7. Provide the Required Information in the area set-aside <Please provide a detailed list of required information here>.

| File       | Ho      | me         | Insert                    | Draw               | Design        | Layout          | References      | Mailings         | Review          | View            | Help         | DM          | $\square$ $\sim$ | ß        |
|------------|---------|------------|---------------------------|--------------------|---------------|-----------------|-----------------|------------------|-----------------|-----------------|--------------|-------------|------------------|----------|
| Ĉ          | X       | Calib<br>B | ri(Body)<br>I <u>U</u> ∽  | <del>ab</del> x, x | ~ 11 ~        |                 |                 | A                |                 |                 |              | 1           |                  |          |
| Paste<br>~ | 3       | A -        | R ~ A                     | ∖ ~ Aa~            | A A           | Paragraph<br>~  | Sensitivity     | Styles Ed        | v Dicta         | ate Editor      | Reus<br>File | se s        |                  |          |
| Clipboa    | rd 🗔    |            | F                         | ont                | ٦             | i j             | Sensitivity     | Styles 🖬         | Voi             | ce Editor       | Reuse        | Files       |                  | ~        |
| L 2        | · · · 1 | • • • 6    | <u> ∃ • • • • • •</u> • • | • 2 • 1 • 3        | • 1 • 4 • 1   | 5 • 1 • 6 • 1 • | 7 • 1 • 8 • 1 • | 9 · · · 10 · · · | 11 · · · 12 · · | · 13 · + · 14 · | 1 - 15 - 1 - | 16 · + · 17 | · [2] 18 · 1     | · 19 · I |
|            |         |            |                           |                    |               |                 |                 |                  |                 |                 |              |             |                  |          |
| . 2        |         |            |                           |                    |               |                 |                 |                  |                 |                 |              |             |                  |          |
|            | -       | - F        | Plar                      | ۱SA                |               |                 |                 |                  |                 |                 |              |             |                  |          |
| -          |         | Π.         | ica                       | 10/                | ð             |                 |                 |                  |                 |                 |              |             |                  |          |
| 1          |         |            |                           |                    |               |                 |                 |                  |                 |                 |              |             |                  |          |
| -          |         | C          | 8/06/2023                 | 2                  |               |                 |                 |                  |                 |                 |              |             |                  |          |
| -          |         | M          | vr Test Ap                | plicant            | 5523          |                 |                 |                  |                 |                 |              |             |                  |          |
| -          |         | 8          |                           | ON AVEN            | UE<br>5097    |                 |                 |                  |                 |                 |              |             |                  |          |
| -<br>m     |         | ŝ          |                           |                    |               |                 |                 |                  |                 |                 |              |             |                  |          |
| 4          |         | F          | Request fo                | r Informat         | tion          |                 |                 |                  |                 |                 |              |             |                  |          |
| -          |         | A          | Applicant:                | Test Applie        | cant          |                 |                 |                  |                 |                 |              |             |                  |          |
| -          |         | 4          | Application               | 1D: 22000          | 0183          |                 |                 |                  |                 |                 |              |             |                  |          |
| 9          |         | 3          |                           | IU:                |               | 0               |                 |                  |                 |                 |              |             |                  |          |
| -          |         |            | ZIZ PIRIE                 | ST ADELA           | EDE SA SUU    | Dian Darsel     | D15722 AL 2     | 7 0              |                 |                 | COLINICU     |             |                  |          |
| 1          |         |            | fille ref.:               | CI 5264/5          | 53            | Plan Parcel     | D15733 AL2      | / 0              | ouncii: ADE     | LAIDE CITY (    | COUNCIL      |             |                  |          |
|            |         |            |                           | mliant             |               |                 |                 |                  |                 |                 |              |             |                  |          |
| -          |         |            | be followi                | oplicant,          | nalinform     | ation is requi  | ired by the du  | ua data 21/0     | 2/2022 +0 2     | ecist with th   |              | mont of     |                  |          |
| -          |         | y          | our Planni                | ing Conser         | nt for prop   | osed develop    | oment.          | ue date 31/0     | 5/2022 to a     | issist with ti  | 16 9226222   | ment of     |                  |          |
| 10         |         | F          | roposed [                 | evelopme           | ent:          |                 |                 |                  |                 |                 |              |             |                  |          |
| 11-1       |         | آمر        | esting DA                 | S                  | *****         |                 |                 |                  |                 |                 |              |             |                  |          |
| -          |         | / F        | Required In               | nformatio          | n             |                 |                 |                  |                 |                 |              |             |                  |          |
| - 12       |         | <          | Please pro                | ovide a det        | tailed list o | of required in  | formation he    | re>              |                 |                 |              |             |                  |          |
| ÷          |         | I          | f you requ                | ire additio        | nal time to   | provide the     | information,    | please conta     | ct the Auth     | hority on the   | e details l  | below as    |                  |          |
| -          |         | S          | oon as po                 | ssible to al       | llow for co   | nsideration o   | of your reque   | st.              |                 |                 |              |             |                  |          |
| Page 1 c   | of 1    | 136 w      | ords 💭                    | English (A         | ustralia)     | 🛠 Accessibilit  | y: Investigate  | [D] Fo           | cus 🏢           |                 | ş — —        |             | +                | 100%     |

- 8. Save the updated request for additional information letter.
- 9. Click on **Upload** to locate the saved letter and drag-and-drop into the **Drop files here** field.

|                                                        | Q Open                                                                                             | ×      |
|--------------------------------------------------------|----------------------------------------------------------------------------------------------------|--------|
| Due Date *                                             | 🗧 🕂 🗸 🔸 This PC > Downloads > 🗸 🗸 🖉 🖉 Search Dow                                                   | nloads |
| 8/2022                                                 | Organize 🔻 New folder                                                                              |        |
| erate 'request for additiona                           | v # Quick access ∧ Name Date modified Type                                                         | Size * |
| LOAD Chop lie here                                     | Documents # Request for Information - Application 22000990 - Buildi 10/05/2022 8:24 AM Microsoft V | Vord D |
| e create a document detailing the rect+ Copy ht for mo | → Pictures                                                                                         | , ×    |
|                                                        | File name: Request for Information - Application 22000090 - Building Consent 🗸 All Files           | ~      |
|                                                        | Open                                                                                               | Cancel |

## 10. Click on Send Request.

| for additional information' d  | ocument                       |                                                       |                                                                         |                                                                                          |                                                                                                    |
|--------------------------------|-------------------------------|-------------------------------------------------------|-------------------------------------------------------------------------|------------------------------------------------------------------------------------------|----------------------------------------------------------------------------------------------------|
| for additional information' d  | ocument                       |                                                       |                                                                         |                                                                                          |                                                                                                    |
| r Information - Application    | ananana Buildin               |                                                       |                                                                         |                                                                                          |                                                                                                    |
| 29 KB                          | 22000090 - Buildin            |                                                       |                                                                         |                                                                                          |                                                                                                    |
| ument detailing the requiremer | t for more information (      | will be sent to th                                    | ne application's n                                                      | ominated contact                                                                         | rt).                                                                                                    |
| ument detailing the requiremer | t for more information (      | will be sent to th                                    | ne application's n                                                      | ominated contact                                                                         | :t).                                                                                                    |
|                                |                               |                                                       |                                                                         |                                                                                          | SEND REQUE                                                                                              |
|                                | ment detailing the requiremen | ment detailing the requirement for more information ( | ment detailing the requirement for more information (will be sent to th | ment detailing the requirement for more information (will be sent to the application's n | ment detailing the requirement for more information (will be sent to the application's nominated contac |

## The Variation Requests displays and the request action(s) updates to Provide Further Information.

|                          |                                 |                                 | APPLY FOR VARIATION            |
|--------------------------|---------------------------------|---------------------------------|--------------------------------|
| Certificate of Occupancy | Inspection Related Actions      |                                 |                                |
|                          |                                 |                                 | <b>?</b> Help for this section |
|                          |                                 |                                 |                                |
| Current Item             | Reviewing Relevant<br>Authority | Status                          | Action(s)                      |
| Building Consent         | City of Adelaide                | Withdrawn                       |                                |
| Building Consent         | City of Adelaide                | Awaiting Further<br>Information | Provide Further<br>Information |

Return to the **Assessments** dashboard and wait for the applicant to respond to the further information request email notification – shown below.

## **Review amended plans**

When the applicant has responded to the 'request for information' an email is received by the allocated assessor for the consent or by the 'group mailbox' for the organisation - and the review and assessment recommence to identify whether the applicant amendments introduce any new elements to the development.

- 1. Locate the development application.
- 2. Click on the **Review Variation Request** to review the details and documentation submitted with the request and/or supplied upon request.

| ID  | Description              | Details                  | Current Item     | Reviewing Relevant<br>Authority | Status                          | Action(s)                |
|-----|--------------------------|--------------------------|------------------|---------------------------------|---------------------------------|--------------------------|
| 329 | Changes to the framework | Changes to the framework | Building Consent | City of Adelaide                | Withdrawn                       |                          |
| 330 | changes to framework     | changes to framework     | Building Consent | City of Adelaide                | Awaiting Further<br>Information | Review Variation Request |

3. Click on the **file name** of the document to download a copy.

## Download multiple documents at once

For instructions on how to download multiple documents at once refer to the **PlanSA Support Library** – <u>Request, Upload and Generate documents</u> for instructions.

When notification of an applicant's response to a **Request for Information** is received, download the **Request for Information** to identify the documentation requested and then cross reference against the documentation uploaded and/or provided over the counter or post.

|         |                                                                         |                         | 🕄 He             | lp for this |
|---------|-------------------------------------------------------------------------|-------------------------|------------------|-------------|
| Existir | ng Documents                                                            |                         |                  |             |
|         | Document                                                                | Туре                    | Date Created     | Edit        |
|         | * Plans (1).pdf                                                         | Sectional Drawings      | 10 May 2022 8:40 |             |
|         | * Request for Information - Application 22000090 - Building Consent.pdf | Request for Information | 10 May 2022 8:33 |             |

4. Click on the download file to open and view on screen.

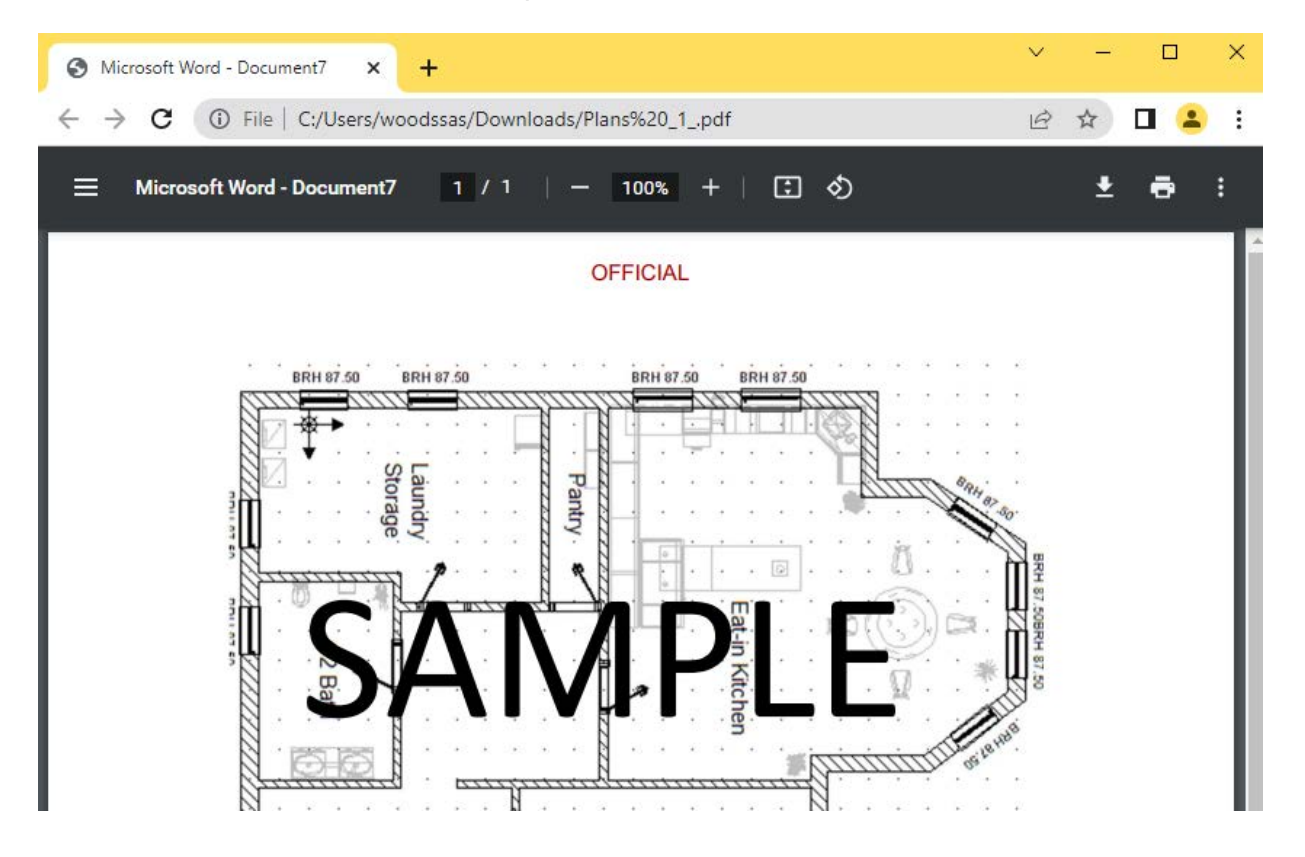

## 3.2 Variation decision is deemed a minor variation

If the relevant authority is satisfied the variation is minor in nature (and does not require an application for assessment) select 'deemed minor variation'. In this case, the variation is not treated as a new application. The existing authorisation is updated to reflect the endorsed minor variation, generating an updated Decision Notification Form (DNF).

- 1. Click on the **Decision** field and then select **Deemed Minor Variation**.
- 2. Select **Yes** or **No** for the question: **Do you need to edit the conditions for this consent?**
- 3. Review and update the Nature of development (as required).
- 4. Upload documentation as required.
- 5. Provide a comment on why this decision was made.

| Deemed Minor Variation                                                                                                    |                                                                   |                                          |
|----------------------------------------------------------------------------------------------------|-------------------------------------------------------------------|------------------------------------------|
| ******                                                                                                    |                                                                   |                                          |
| o you need to edit the conditions for this consent                                                                                                    | t?                                                                |                                          |
| Yes                                                                                                    |                                                                   |                                          |
| No                                                                                                    |                                                                   |                                          |
| task will be created to edit the conditions after the applic                                                                                              | icant has paid the required variation fees                        |                                          |
| ature of development*                                                                                                    |                                                                   |                                          |
| dwelling                                                                                                    |                                                                   |                                          |
|                                                                                                    |                                                                   |                                          |
|                                                                                                    |                                                                   |                                          |
|                                                                                                    |                                                                   |                                          |
|                                                                                                    |                                                                   |                                          |
|                                                                                                    |                                                                   | ĥ                                        |
|                                                                                                    |                                                                   | /                                        |
| New Documents                                                                                                    |                                                                   | Å                                        |
| New Documents                                                                                                    |                                                                   | ă                                        |
| New Documents<br>Document                                                                                                    | Document Category                                                 | کر<br>Document Type                      |
| New Documents Document UPLOAD Drop files here                                                                                                    | Document Category Select One                                      | Document Type  Select One                |
| New Documents Document UPLOAD C Drop files here                                                                                                    | Document Category Select One                                      | A       Document Type       • Select One |
| New Documents          Document         UPLOAD       Drop files here         Note: You may select multiple documents to uplo                              | Document Category Select One load simultaneously.                 | A Document Type  Select One              |
| New Documents Document UPLOAD C Drop files here Note: You may select multiple documents to uplo                                                           | Document Category Select One load simultaneously.                 | A Document Type  Select One              |
| New Documents          Document         UPLOAD       Drop files here         Note: You may select multiple documents to upload                            | Document Category         Select One         load simultaneously. | A Document Type  Select One              |
| New Documents  Document  UPLOAD Drop files here  Note: You may select multiple documents to uplo  omments                                                 | Document Category Select One load simultaneously.                 | Document Type     Select One             |
| New Documents  Document  UPLOAD Drop files here  Note: You may select multiple documents to uplo  omments Insert the background for making this decision  | Document Category Select One load simultaneously.                 | Document Type     Select One             |
| New Documents  Document  UPLOAD  Drop files here  Note: You may select multiple documents to uplo  omments Insert the background for making this decision | load simultaneously.                                              | Document Type     Select One             |
| New Documents  Document UPLOAD Drop files here Note: You may select multiple documents to uplo omments Insert the background for making this decision     | load simultaneously.                                              | Document Type     Select One             |

6. The Variation Fee List displays. Leave the fee amount as default.

## Variation Fee for each consent deemed minor

The variation fee is charged by each relevant authority who needs to consider the variation except for Development Approval when no variation fee is charged.

7. Click on **SUBMIT** to issue the fee advice and record the decision.

| MINOR VARIATION    |                |                       |                 |                      |  |
|--------------------|----------------|-----------------------|-----------------|----------------------|--|
| Minor variation    |                |                       |                 |                      |  |
| Description        | Stat<br>An     | nount Actua           | GST<br>Included | Reason for variation |  |
| Minor variation 🛔  | Refer to the a | application <u>Fe</u> | es and Ch       | arges for the        |  |
| Total Payable Fees |                |                       | your statu      |                      |  |
|                    |                |                       |                 |                      |  |

The Variation Requests displays and the request action(s) shows Make Payment.

| Inspection Related Actions      |                  | APPLY FOR VARIATION |
|---------------------------------|------------------|---------------------|
| Reviewing Relevant<br>Authority | Status           | Action(s)           |
| City of Adelaide                | Withdrawn        |                     |
| City of Adelaide                | Awaiting Payment | Make Payment        |

## Provide variation fee advice and tax invoice

When the primary contact's preferred method is post – as indicated by an on-screen prompt – print the **Fee Advice** and record the date distributed against the document.

- 1. Click on **Documents** tab.
- 2. Click on Invoices filter to display only the Fee Advice and Tax Invoices documents.
- 3. Select the file name of the Fee Advice to download a copy.

| Summary Documents Event History Document search        | Building Notifications Var                                                                                      | ation Requests Certif | Additional document fil                              | Related Actions                                                                         |
|--------------------------------------------------------|----------------------------------------------------------------------------------------------------|-----------------------|------------------------------------------------------|-----------------------------------------------------------------------------------------|
| Search by Name<br>Search by Category<br>Search by Type | <ul> <li>Application</li> <li>Planning Consent</li> <li>Building Consent</li> <li>Development Approx</li> </ul> | val                   | Decision Documents P&D Code Rules Snapshots Invoices | <ul> <li>Other Documents</li> <li>System Generated<br/>Emails</li> <li>Plans</li> </ul> |
| Document                                               |                                                                                                    | Туре                  | Date Crea                                            | ted Superseded                                                                          |
| Fee Advice - Application 22000090 - Build              | ding Consent - 4659.pdf                                                                                         | Fee Advice            | 10 May 2022 9                                        | 0:01                                                                                    |

4. Click on the download to open and print.

| 🔊 Fee Advice - Applipdf 🔨                  |                                                                                                    |      |
|--------------------------------------------|----------------------------------------------------------------------------------------------------|------|
| = A Hi 💼 🖬                                 |                                                                                                    |      |
| 5. Print the tax invoice.                  |                                                                                                    |      |
| Fee Advice - Application 22000 1 / 2 − 94% | +   🖸 \land                                                                                           | ••)_ |
| PlanSA                                     | Government of South Australia<br>Department for Infrastructure<br>and Transport<br>ABN 92 366 288 135 |      |
| Invoice to:                                | For enquiries, please contact:                                                                        | _    |
| Test Automation                            | City of Adelaide<br>PO Box 2252<br>Adelaide SA 5001<br>Ph: (08) 8203 7185                             |      |
| Application number: 22000090               |                                                                                                    | _    |
| Date: 10 May 2022                          |                                                                                                    |      |
| Nature of development:<br>dwelling         |                                                                                                    |      |
| Fee Advice                                 |                                                                                                    |      |

6. Click on the document type – not the file name – to view the document details. Record the **Date Distributed** and then **UPDATE DOCUMENTS** to save the changes.

|         | Document                                                          |        | Туре        | Date Created      |
|---------|-------------------------------------------------------------------|--------|-------------|-------------------|
|         | * Fee Advice - Application 22000090 - Building Consent - 4659.pdf |        | Fee Advice  | 10 May 2022 9:01  |
|         | TaxInvoice-Application22000090-BuildingConsent-4600-94415.pdf     |        | Tax Invoice | 17 Mar 2022 16:32 |
|         | FeeAdvice-Application22000090-BuildingConsent-4600-94409.pdf      |        | Fee Advice  | 17 Mar 2022 16:31 |
|         | TaxInvoice-Application22000090-PlanningConsent-4599-94395.pdf     |        | Tax Invoice | 17 Mar 2022 16:16 |
|         | FeeAdvice-Application22000090-PlanningConsent-4599-94390.pdf      |        | Fee Advice  | 17 Mar 2022 16:15 |
| * Fee / | Advice - Application 22000090 - Building Consent - 4659.pdf       | 04/08  | /2020       |                   |
| * Fee / | Advice - Application 22000090 - Building Consent - 4659.pdf       | 04/08  | /2020       |                   |
| Docur   | nent Type                                                         | Date C | reated      |                   |
| Fee Ac  | lvice                                                             | 10 Ma  | 2022 9:01   |                   |
| Descr   | iption                                                            | Super  | seded       |                   |
|         |                                                                   |        |             |                   |
|         |                                                                   |        |             |                   |
| 1100    |                                                                   |        |             |                   |

Return to the **Assessments** dashboard and wait for the applicant to pay the fee advice as directed by the email notification.

## Payment of the variation fee advice

For instructions on how to record an 'over the counter payment' refer to the **PlanSA Support Library** – <u>Fee invoicing and payments</u> for instructions.

|        |          |         | PAY VARIATION FEE ADVICE       |
|--------|----------|---------|--------------------------------|
| Clocks | Decision | Appeals | Related Actions                |
|        |          |         | <b>?</b> Help for this section |

## Update and upload stamped plans

Upload the variation stamped plans prior to updating the conditions. This will generate the Decision Notification Form (DNF). Noting, the original stamped plans remain valid.

- 1. Click on the **Documents** tab.
- 2. Click on **Plans** and/or **Other Documents** filter to only view document types such as plans and technical drawings.

| Docu                 | ment search                                                  | Where was the                                                                                     | document uploaded?          | Additional document fi                               | lters                                                                             |                       |
|----------------------|--------------------------------------------------------------|---------------------------------------------------------------------------------------------------|-----------------------------|------------------------------------------------------|-----------------------------------------------------------------------------------|-----------------------|
| Sear<br>Sear<br>Sear | rch by Name rch by Category                                  | <ul> <li>Application</li> <li>Planning Con</li> <li>Building Cont</li> <li>Development</li> </ul> | isent<br>sent<br>t Approval | Decision Documents P&D Code Rules Snapshots Invoices | <ul> <li>✓ Other Do</li> <li>System 0</li> <li>Emails</li> <li>✓ Plans</li> </ul> | ocuments<br>Generated |
|                      | Document                                                     |                                                                                                   | Туре                        | Da                                                   | te Created                                                                        | Superseder            |
|                      | * Plans (1).pdf                                              |                                                                                                   | Sectional Drawings          | 10 Ma                                                | y 2022 8:40                                                                       |                       |
|                      | * Request for Information - Application 22000<br>Consent.pdf | 90 - Building                                                                                     | Request for Information     | 10 Ma                                                | y 2022 8:33                                                                       |                       |
|                      | FeeAdvice-Application22000099-4464-94386.p                   | df                                                                                                | Floor Plans                 | 17 Mar                                               | 2022 16:04                                                                        |                       |

## Download plans and/or technical drawings

3. Click on the file name of the provided amended plan and/or drawings to download.

## Download multiple documents at once

For instructions on how to download multiple documents at once refer to the **PlanSA Support Library** – <u>Request, Upload and Generate documents</u> for instructions.

4. Click on the **download** to open and print or save.

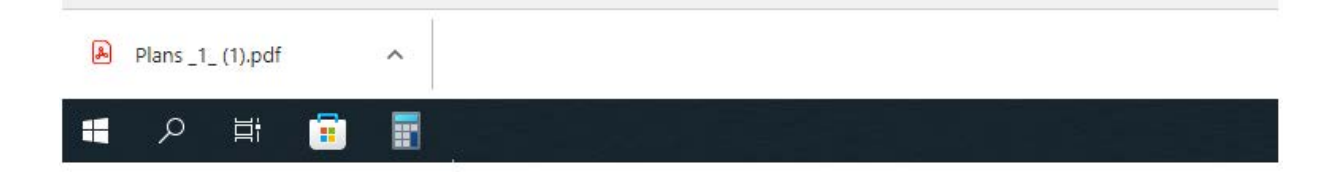

## **Upload stamped plan(s)**

- 5. Once stamped electronically or manually return to **Documents** tab.
- 6. The Upload Documents page is shown.

| Cortificate of Occupa | ancy Inspection                     | Polatod A | stions    |       | UPLOA                | D DOCUMENTS |
|-----------------------|-------------------------------------|-----------|-----------|-------|----------------------|-------------|
| Additi                | Additional document filters         |           |           | Other | perseded             |             |
| Sna                   | P&D Code Rules  Snapshots  Invoices |           | Emails    |       |                      |             |
|                       | Dat                                 | e Created | Supersede | d     | Visible to Applicant | Edit        |
|                       | 10 May                              | 2022 8:40 |           |       |                      |             |

7. Click on **Upload** to locate the saved stamped plans file and drag-and-drop into the **Drop files here** field.

| Ipload Documents            | ← → · ↑ ♦ > This PC > Downloads > v 🖏 🔎 Search Downloads                                                                          |   |
|-----------------------------|----------------------------------------------------------------------------------------------------|---|
|                             | Organize 🔻 New folder 🛛 📰 👻 🔟 🕐                                                                                                   |   |
| Document Dup Cop files here | This PC     Name     Date modi     Dolycets     Docknop     Downloads     File name     Btamped Plans     All Files     All Files | ÷ |
| ther Documents              | Open Cancel                                                                                                    |   |

8. Categorise the stamped plans and then **SAVE CHANGES** to complete the upload.

| Document                                      | Document Category     |   | Document Type                   | Visible to<br>Applicant |   |
|-----------------------------------------------|-----------------------|---|---------------------------------|-------------------------|---|
| D Stamped Plans<br>PDF - 532 KB               | Variation Outcome     | • | Stamped Plans - Minor Variation |                         | × |
| UPLOAD                                        | Select One            | Ŧ | Select One                      |                         |   |
| lote: You may select multiple documents to up | oload simultaneously. | Ť | Select Une                      |                         |   |

The **Documents** page is shown with the uploaded stamped plan shows at the top of the listing.

| Sum<br>Docur   | mmary Documents Event History | Building Notifications Variation Requests Certii Where was the document uploaded?   | icate of Occupancy Inspection Related Actions Additional document filters     |
|----------------|-------------------------------|-------------------------------------------------------------------------------------|-------------------------------------------------------------------------------|
| Searc<br>Searc | ch by Name<br>ch by Category  | <ul> <li>Application</li> <li>Planning Consent</li> <li>Building Consent</li> </ul> | Decision Documents Other Document<br>P&D Code Rules Emails<br>Snapshots Plans |
| Seard          | ch by Type<br>Document        | Development Approval  Type                                                          | Date Created Supersedec                                                       |
|                | * Stamped Plans.pdf           | Stamped Plans - Minor Variat                                                        | ion 10 May 2022 9:28                                                          |

When the applicant pays the minor variation fee advice an email notification is received advising to edit the applicable consent conditions before the Decision Notification Form (DNF) is generated.

- 1. Locate the development application with action 'Review Conditions'.
- 2. Click on **Review Conditions** action to edit the consent condition(s).

| ID  | Description              | Details                  | Current Item     | Reviewing Relevant<br>Authority | Status           | Action(s)         |
|-----|--------------------------|--------------------------|------------------|---------------------------------|------------------|-------------------|
| 329 | Changes to the framework | Changes to the framework | Building Consent | City of Adelaide                | Withdrawn        |                   |
| 330 | changes to framework     | changes to framework     | Building Consent | City of Adelaide                | Under Assessment | Review Conditions |

- 3. The **Review Conditions for Variation Request** page is shown.
- 4. Expand **Conditions** to view the details and select **Edit conditions** to make additions and/or adjustments to the wording.

| <b>Review Conditions for Vari</b> | ation Request 330             |
|-----------------------------------|-------------------------------|
| Relevant Authority                |                               |
| City of Adelaide                  |                               |
| Conditions (1)                    | ✓                             |
| Edit conditions                   |                               |
| test                              | ✓ included in DNF             |
| Advisory notes (1)                | >                             |
| Refusal reasons                   | >                             |
|                                   |                               |
| CLOSE                             | COMPLETE REVIEW OF CONDITIONS |

5. Scroll down until see **+Add new condition** and select to complete.

| Asses       | ssment Items        |                                |
|-------------|---------------------|--------------------------------|
|             |                     | Help for this section          |
| Relevant Au | ithority            |                                |
| City of A   | delaide             |                                |
| Conditio    | ns                  |                                |
|             | Condition *         | â                              |
|             | BII≣≣ ℤx            |                                |
|             | test                |                                |
|             | + Add new condition |                                |
| CANCEL      |                     | SAVE CHANGES SAVE AND FINALISE |

- 6. Complete the Condition fields as follows and **SAVE** when adding another condition or **SAVE AND FINALISE**.
  - **Title** select a standard condition or choose **Other** to enter your own condition details.
  - **Condition** type the details of the description using the formatting options available.
  - Clearance Requirement flag as applicable.

Add a new reserved matter and/or edit advisory notes as applicable.

| <b>۲</b> – ۲ | Title *                                                  |                         | Cance   |
|--------------|----------------------------------------------------------|-------------------------|---------|
|              | Other                                                    | -                       |         |
|              | Condition *                                              |                         |         |
|              | BI≣≣ ℤx                                                  |                         |         |
|              | Write an ad-hoc condition specific only to the variation |                         |         |
|              |                                                          |                         |         |
|              | + Add new condition                                      |                         |         |
| CANCE        | iL                                                       | SAVE CHANGES SAVE AND F | FINALIS |

7. Click on Complete Review of Conditions.

| Review Conditions for Variation Req | uest 330                      |
|-------------------------------------|-------------------------------|
| Relevant Authority                  |                               |
| City of Adelaide                    |                               |
| Conditions (2)                      | >                             |
| Advisory notes (1)                  | >                             |
| Refusal reasons                     | >                             |
|                                     |                               |
| CLOSE                               | COMPLETE REVIEW OF CONDITIONS |

8. Click **OK**, **CONTINUE** to confirm the DNF generation.

| The DNF will be generated a | and distributed once this form is |
|-----------------------------|-----------------------------------|
| submitted. Please make sur  | e that you have reviewed the      |
| conditions before proceedir | ng.                               |
| CANCEL                      | OK, CONTINUE                      |

The **Variation Requests** screen displays and the variation request action(s) updates to **Review Variation Request** for the shown 'current' consent or development approval or updates to **Endorsed**.

| Sum   | mary Documents Eve         | nt History Building Notificati | ons Variation Requests               | Certificate of Occupancy | / Inspection R   | elated Actions           |
|-------|----------------------------|--------------------------------|--------------------------------------|--------------------------|------------------|--------------------------|
| < Dev | relopment application 2200 | 0090                           |                                      |                          |                  | Help for this section    |
| , Dev |                            |                                |                                      | Deviewing Delevent       |                  |                          |
| ID    | Description                | Details                        | Current Item                         | Authority                | Status           | Action(s)                |
| 329   | Changes to the framework   | Changes to the framework       | Building Consent                     | City of Adelaide         | Withdrawn        |                          |
|       |                            |                                | Development Approval For:            |                          |                  |                          |
| 330   | changes to framework       | changes to framework           | Planning Consent<br>Building Consent | City of Adelaide         | Under Assessment | Review Variation Request |

## **Provide Decision Notification Form (DNF)**

When the primary contact's preferred method is post – as indicated by an on-screen prompt – print the DNF and record the date distributed.

- 1. Click the **Documents** tab.
- 2. Click on the **Decision Documents** filter.
- 3. Click on the file name of the Decision Notification Form to download.

| Sun  | nmary Documents Event History        | / Building Notifications                               | Variation Requests Certi   | ificate of Occupancy | Inspection     | Related Actio   | ons      |
|------|--------------------------------------|--------------------------------------------------------|----------------------------|----------------------|----------------|-----------------|----------|
| Docu | ment search                          | Where was the                                          | document uploaded?         | Additiona            | l document fil | ters            |          |
| Sear | rch by Name                          | Application                                            |                            | Decisio              | n Documents    | Other Doc       | uments   |
| Sear | rch by Category                      | <ul> <li>Planning Con</li> <li>Building Con</li> </ul> | isent<br>sent              | Snapsh               | ots            | Emails          | enerated |
| Sear | ch by Type                           | ✓ Development                                          | t Approval                 | Invoice              | δ              |                 |          |
|      | Document                             |                                                        | Туре                       |                      |                | Date Created    | Superse  |
|      | DecisionNotificationForm-Application | 22000090-95416.pdf                                     | Decision Notification Form |                      | 10 N           | /lay 2022 10:29 |          |

- 4. Click on the **download** to open and print.
- 5. Return to the **Document** listing.
- 6. Click on **Document Type** not the file name to view the document details.

| Document                                               | Туре                       | Date Created      |  |
|--------------------------------------------------------|----------------------------|-------------------|--|
| DecisionNotificationForm-Application22000090-95416.pdf | Decision Notification Form | 10 May 2022 10:29 |  |

7. Record the **Date Distributed** and then **UPDATE DOCUMENTS** to save the change.

| Selected Document                                                         |                                   |
|---------------------------------------------------------------------------|-----------------------------------|
| <b>Document</b><br>DecisionNotificationForm-Application22000090-95416.pdf | Date Created<br>10 May 2022 10:29 |
| Document Type<br>Decision Notification Form<br>Description                | 10 May 2022                       |
| UPDATE DOCUMENTS                                                          |                                   |

# 3.3 Variation decision by council who issued development approval

The council that issued the development approval will only receive a variation request when the prior consents – planning, land division and building – have been deemed minor by the relevant authority.

1. Locate the development application with action 'Review Variation Request'.

| ID  | Description              | Details                  | Current Item                                                      | Reviewing Relevant<br>Authority | Status           | Action(s)                |
|-----|--------------------------|--------------------------|-------------------------------------------------------------------|---------------------------------|------------------|--------------------------|
| 329 | Changes to the framework | Changes to the framework | Building Consent                                                  | City of Adelaide                | Withdrawn        |                          |
| 330 | changes to framework     | changes to framework     | Development Approval For:<br>Planning Consent<br>Building Consent | City of Adelaide                | Under Assessment | Review Variation Request |

2. The Review Variation Request page is shown.

|                                                                   |                                                                                                    |                         | <b>3</b> He      | lp for this se |
|-------------------------------------------------------------------|----------------------------------------------------------------------------------------------------|-------------------------|------------------|----------------|
| Existi                                                            | ng Documents                                                                                       |                         |                  |                |
|                                                                   | Document                                                                                           | Туре                    | Date Created     | Edit           |
|                                                                   | * Plans (1).pdf                                                                                    | Sectional Drawings      | 10 May 2022 8:40 |                |
|                                                                   | * Request for Information - Application 22000090 - Building Consent.pdf                            | Request for Information | 10 May 2022 8:33 |                |
| <b>evelo</b><br>eveloj                                            | oment Approval Details<br>ment Approval For:                                                       |                         |                  |                |
| evelo<br>eveloj<br>lannin<br>uildin;<br>escrij                    | oment Approval Details<br>Iment Approval For:<br>g Consent<br>; Consent<br>tion                    |                         |                  |                |
| evelo<br>eveloj<br>lannin<br>uildinį<br>escrij<br>chang           | oment Approval Details<br>oment Approval For:<br>g Consent<br>; Consent<br>tion<br>es to framework |                         |                  |                |
| evelo<br>eveloj<br>lannin<br>uildin;<br>escrij<br>chang<br>etails | oment Approval Details<br>oment Approval For:<br>g Consent<br>; Consent<br>tion<br>es to framework |                         |                  |                |
| evelo<br>lannin<br>uildin<br>escrip<br>chang<br>etails<br>chang   | ement Approval Details iment Approval For: g Consent iConsent tion es to framework es to framework |                         |                  |                |

## 3. Click on the Decision field and then select Deemed Minor Variation.

Follow the instructions below when decision is deemed not a minor variation:

- 3.4 Decision a variation not minor, or
- 3.5 Decision not a variation.
- 4. Select Yes or No to the question: Requires planning consent review?

## Is a planning consent review required?

When a planning consent review is required, an email is sent to the relevant Planning Consent authority, advising a response to a variation request is required.

Following a review by the relevant authority who issued the planning consent the succeeding consents – land division, building – are required to make a variation decision.

5. Update the Nature of Development (as required).

| Decision *                         |   |
|------------------------------------|---|
| Deemed Minor Variation             | • |
| Requires planning consent review?* |   |
| ⊖ Yes                              |   |
| No                                 |   |
| Nature of development *            |   |
| dwelling                           |   |
|                                    | 1 |

- 6. Upload to a relevant file it into the *Drop files here* field (as required).
- 7. Provide a **comment** on why this decision was made.
- 8. Click on **SUBMIT** to complete and record the decision or send to the relevant Planning Consent authority.

| Document                                                                                           | Document Category                          | Document Type |  |
|----------------------------------------------------------------------------------------------------|--------------------------------------------|---------------|--|
| UPLOAD Drop files here                                                                             | Select One                                 |               |  |
|                                                                                                    |                                            |               |  |
| ote: You may select multiple documents to                                                          | upload simultaneously.                     |               |  |
| ote: You may select multiple documents to                                                          | upload simultaneously.                     |               |  |
| ote: You may select multiple documents to<br>iments                                                | upload simultaneously.                     |               |  |
| ote: You may select multiple documents to<br>ments<br>sed on the information provided decision has | upload simultaneously.                     |               |  |
| ote: You may select multiple documents to<br>ments<br>sed on the information provided decision has | <b>upload simultaneously.</b><br>been made |               |  |

The **Variation Request** screen displays. For this example, there are no further variation reviews required – variation endorsed, no further actions are required.

| ID                | Description              | Details                  | Current Item     | Reviewing Relevant<br>Authority | Status    | Action(s) |
|-------------------|--------------------------|--------------------------|------------------|---------------------------------|-----------|-----------|
| 32 <mark>9</mark> | Changes to the framework | Changes to the framework | Building Consent | City of Adelaide                | Withdrawn |           |
| 330               | changes to framework     | changes to framework     | <u></u>          | 2                               | Endorsed  |           |

The applicant receives an email notifying the variation decision 'approved' outcome and a revised Decision Notification Form (DNF) is generated and available from the documents store.

## Print and post DNF to primary contact

When the primary contact's preferred method is post – as indicated by an on-screen prompt complete the Provide decision notification form instructions.

#### DECISION:

| Decision type                                                      | Decision<br>(granted/refused) | Decision date | No. of<br>conditions | No. of<br>reserved<br>matters | Entity responsible for<br>decision<br>(relevant authority) |
|--------------------------------------------------------------------|-------------------------------|---------------|----------------------|-------------------------------|------------------------------------------------------------|
| Planning Consent                                                   | Granted                       | 17 Mar 2022   | 1                    | 0                             | Planning Levelone - Ind<br>ACP Org - Planning<br>Level 1   |
| Building Consent                                                   | Granted                       | 17 Mar 2022   | 2                    | 0                             | City of Adelaide                                           |
| Development<br>Approval - Planning<br>Consent; Building<br>Consent | Granted                       | 17 Mar 2022   | 3                    | 0                             | City of Adelaide                                           |

#### MINOR VARIATION TO PREVIOUS AUTHORISATION

| Consent affected                                                                 | Description of          | Date minor          | Entity responsible |
|----------------------------------------------------------------------------------|-------------------------|---------------------|--------------------|
|                                                                                  | minor variation         | variation endorsed* | for decision       |
| Building Consent; Development Approval<br>For: Planning Consent Building Consent | changes to<br>framework | 10 May 2022         | City of Adelaide   |

\* Date minor variation endorsed does not affect operative date of original consent.

## **3.4 Decision Variation – Not Minor**

If the relevant authority is not satisfied the variation is minor in nature, then select the 'Variation - Not Minor' decision; creating a 'draft' development application linked to the existing authorisation.

An example of a variation – not minor, would include changes to plans that require further assessment, such as amending a condition or increasing the length of a carport being constructed on a boundary.

## Outcome for the applicant

The applicant is advised via email or letter, their variation request has not been accepted as "minor" and a 'draft' of their original development application has been generated.

The draft development application is available in the 'Draft' tab of their **Your Applications** dashboard. On submission, a link to the 'original application' is made and located in the **Summary** page of the application.

| Summary Documents Event History Sharing access Inspection R                                                                                                    | telated Actions                                                  |
|----------------------------------------------------------------------------------------------------|------------------------------------------------------------------|
|                                                                                                    | This application currently requires 1 action from you            |
|                                                                                                    | Start Verification ① 5                                           |
|                                                                                                    | Original Application: 23001270                                   |
|                                                                                                    | Fees Outstanding: No                                             |
| High and Av<br>2 4 44 8 (1) 12 (16) (8) (20) (20) 38 55<br>37 34 20 (20) 12 (16) (8) (20) (20) 38 55<br>37 34 20 (20) 12 (16) (16) (20) (20) 12 (16) (16) (16) (16) (16) (16) (16) (16) | Development Location(s) edit<br>15 HIGHLAND AV ROSTREVOR SA 5073 |

- 1. Click Decision and select "Variation not minor".
- 2. Noting, the text above is the statement shown within the letter template. The start of the reason is '**This decision was made because** ... your entered text is to complete this sentence.
- 3. Click **SUBMIT** to record the decision.

| Decision *                                                                                                    |        |
|----------------------------------------------------------------------------------------------------|--------|
| Variation - not minor                                                                                                    | •      |
|                                                                                                    |        |
| A The reason that you enter below will be included exactly as you type it after the following words, into the letter that will be sent to the Applicant.                                                                           |        |
| The relevant authority has formed the opinion that the proposed variation is noted but the change is NOT minor in nature and will be treated<br>as a new application for development authorisation. This decision was made because |        |
| the change of design has altered the nature of development.                                                                                                    |        |
|                                                                                                    |        |
| Max length: 4000 characters                                                                                                    |        |
|                                                                                                    |        |
| CANCEL                                                                                                    | SUBMIT |

On returning to the Variation Request screen, the status has updated to: Not Minor – New Application required.

| ID  | Description                          | Details                              | Current Item     | Reviewing Relevant<br>Authority | Status                                  | Action(s) |
|-----|--------------------------------------|--------------------------------------|------------------|---------------------------------|-----------------------------------------|-----------|
| 329 | Changes to the framework             | Changes to the framework             | Building Consent | City of Adelaide                | Withdrawn                               |           |
| 330 | changes to framework                 | changes to framework                 | a                | ē                               | Endorsed                                |           |
| 333 | plans have change the window aspects | plans have change the window aspects | 5.               |                                 | Not Minor - New<br>Application required |           |

## Print the variation outcome letter

- 1. Click on **Documents** tab.
- 2. Click on **Decision Documents** filter to show the 'Variation Outcome' letter.
- 3. Click on file name of the variation outcome to download.

| Document search                                                         | Where was the document uploaded?                                                                                  | Additional document fi                                           | lters                                                                                                    |            |
|-------------------------------------------------------------------------|----------------------------------------------------------------------------------------------------|------------------------------------------------------------------|----------------------------------------------------------------------------------------------------|------------|
| Search by Name<br>Search by Category<br>Search by Type                  | <ul> <li>Application</li> <li>Planning Consent</li> <li>Building Consent</li> <li>Development Approval</li> </ul> | Decision Documents     P&D Code Rules     Snapshots     Invoices | <ul> <li>Decision Documents</li> <li>Other Documents</li> <li>P&amp;D Code Rules</li> <li>System Generated<br/>Emails</li> <li>Snapshots</li> <li>Invoices</li> </ul> |            |
| Document                                                                | Туре                                                                                                    |                                                                  | Date Created                                                                                                    | Superseder |
| * Letter to Applicant - Variation Supported     Application22000090.pdf | New Variation Outcome                                                                                             | 10                                                               | May 2022 11:03                                                                                                    |            |

- 4. Click on the **download** to open and print.
- 5. Click on the variation outcome **Document Type** not the document link.

| Document                                                                     | Туре              |
|------------------------------------------------------------------------------|-------------------|
| * Letter to Applicant - Variation Supported - New<br>Application22000090.pdf | Variation Outcome |

6. Record the **Date Distributed** to the applicant and then **UPDATE DOCUMENTS** to complete.

| Selected Document                                 |                   |
|---------------------------------------------------|-------------------|
| Document                                          | Date Created      |
| * Letter to Applicant - Variation Supported - New | 10 May 2022 11:03 |
| Application22000090.pdf                           | Date Distributed  |
| Document Type                                     | 10 May 2022       |
| Description                                       | Superseded        |
|                                                   |                   |
| UPDATE DOCUMENTS                                  |                   |

## 3.5 Decision not a variation

If the proposed amendments change the essential nature of the development, then 'not a variation' decision is made.

On submission of a new application (no links to the original) the development will be assessed as new.

## Outcome for the applicant

The applicant is notified (email or post) of the decision and instructed to submit a new application.

- 1. Click **Decision** and select 'Variation not minor'.
- 2. Noting, the text above is the statement shown within the letter template. The start of the reason is '**This decision was made because** ... your entered text is to complete this sentence.
- 3. Click **SUBMIT** to record the decision.

| ecision*                                                                                                    |       |
|----------------------------------------------------------------------------------------------------|-------|
| Not a variation                                                                                                    | •     |
| The reason that you enter below will be included exactly as you type it after the following words into the letter that will be sent to the Applicant                                                                      |       |
| he relevant authority considers the proposed variation to include additional elements that were not assessed as part of the original applic<br>nd therefore a new application is required. This decision was made because | ation |
| the updated design has included a bedsit above the garage.                                                                                                    |       |
|                                                                                                    | 1     |
| lax length: 4000 characters                                                                                                    |       |

On returning to the **Variation Request** screen, the status has updated to: **Not a Variation – New Application required**.

4. When applicants preferred method is post (indicated by an message on-screen) then complete Print the variation outcome letter.

| ID  | Description                          | Details                              | Current Item | Reviewing Relevant<br>Authority | Status                                        | Action(s) |
|-----|--------------------------------------|--------------------------------------|--------------|---------------------------------|-----------------------------------------------|-----------|
| 334 | plans have change the window aspects | plans have change the window aspects | ÷            | -                               | Not A Variation - New<br>Application Required |           |

## 3.6 Decision Assessment not required

The relevant authority for a consent <u>only</u>, may determine an assessment of the variation is not required when a decision has already been made prior to a subsequent variation decision for development approval and planning consent, and does not require further assessment.

In this case, an 'assessment not required' decision will not generate a Decision Notification Form (DNF) and proceeds to the next relevant authority to make a variation decision.

#### When not to use an 'assessment not required' decision

For example, when a variation has been raised in error, then withdraw the application.

## Outcome for the applicant

The applicant is notified (email or post) of the relevant authority's decision and reason for the 'assessment not required' decision.

- 1. Click Decision and select 'Assessment not required'.
- 2. Noting, the **reason provided** will be included in the email notification to the applicant(s) and primary contact.
- 3. Click SUBMIT to record the decision.

| Decision *                                                                                                    |         |
|----------------------------------------------------------------------------------------------------|---------|
| Assessment not required                                                                                                  | -       |
|                                                                                                    |         |
| The reason entered below, is included in the email notification sent to the applications applicants and primary contact. |         |
| Provide a reason why an assessment is not required *                                                                     |         |
| Enter a reason.                                                                                                    |         |
|                                                                                                    | 15/4000 |
| Max length: 4000 characters                                                                                              |         |
|                                                                                                    |         |

CANCEL

- SUBMIT
- 4. Click **OK**, **CONTINUE** to acknowledge a 'not require decision' does not generate a DNF or **CANCEL** to make changes.

| An 'assessment not required' decision does not generate a DNF. |
|----------------------------------------------------------------|
| Make sure you have reviewed the decision for the variation     |
| before proceeding.                                             |
|                                                                |

| CANCEL | OK, CONTINUE |
|--------|--------------|
|        |              |

The Variation Request page displays with the variation request Current Item showing the next consent or development approval to be assessed.

- 5. Click on the variation record to view the variation request details, includes a:
  - a. **Reason** visible to both relevant authorities and applicants when decision is 'assessment not required', and

| Sumn                               | Summary Documents Event History Sharing access Building Notifications Variation Requests Inspection Related Actions |                                       |                                                                   |                                 |                  |                          |  |  |  |  |  |
|------------------------------------|----------------------------------------------------------------------------------------------------|---------------------------------------|-------------------------------------------------------------------|---------------------------------|------------------|--------------------------|--|--|--|--|--|
| < Development application 23002492 |                                                                                                    |                                       |                                                                   |                                 |                  |                          |  |  |  |  |  |
| ID                                 | Description                                                                                                    | Details                               | Current Item                                                      | Reviewing Relevant<br>Authority | Status           | Action(s)                |  |  |  |  |  |
| 988                                | Amend conditions                                                                                                    | Amend condition no.6 and add a new    | Development Approval For:<br>Planning Consent<br>Building Consent | City of Campbelltown            | Under Assessment | Review Variation Request |  |  |  |  |  |
| Variation Request Details: 988     |                                                                                                    |                                       |                                                                   |                                 |                  |                          |  |  |  |  |  |
| -                                  | Building Consent<br>Assessment not required<br>1 Mar 2024                                                           | Reason<br>Variation is not applicable |                                                                   |                                 |                  |                          |  |  |  |  |  |
| <b>#</b>                           | Development Approval For:<br>Planning Consent<br>Building Consent<br><b>Under Assessment</b>                        |                                       |                                                                   |                                 |                  |                          |  |  |  |  |  |

b. Comments are visible to relevant authorities and hidden to applicants.

## 4. Search and view variation applications

- 1. Search by the **ID** number of the original development application using the **Enter** key to start the search.
- 2. Remove the **Assigned to me only** flag to view the original development application and the linked new development application.
- 3. Click on the **ID** number of the variation to open the development application.

| Develo                         | evelopment application processing |                                                      |                                                                                          |          |                                                                                                    |                          |  |
|--------------------------------|-----------------------------------|------------------------------------------------------|------------------------------------------------------------------------------------------|----------|----------------------------------------------------------------------------------------------------|--------------------------|--|
|                                |                                   |                                                      |                                                                                          |          | Thi                                                                                                    | s is the                 |  |
| S                              | ubmit mar                         | ndatory building notification                        |                                                                                          |          | envii                                                                                                    | ronment                  |  |
| FOR YOUR ACTION (35) ASSESS    |                                   | ASSESSMENT IN PROGRESS (46)                          | WAITING (16)                                                                             | UPCOMING | (8) COMPLETED (34)                                                                                                 | BUILDING NOTIFICATIONS ( |  |
| Assigned to                    | r: "2000<br>me only               | 0447"                                                |                                                                                          |          |                                                                                                    |                          |  |
| D J Owner<br>20001505 P Public |                                   | Location<br>LOT 11 EAST 1<br>5730, LOT 11<br>SA 5730 | Location<br>LOT 11 EAST TCE PARACHILNA SA<br>5730, LOT 11 EAST TCE PARACHILNA<br>SA 5730 |          | Nature of Development<br>Variation of Development Application 20000447<br>increasing the size of the accommodation |                          |  |
| 20000447                       | P Public                          | LOT 11 EAST 1<br>5730, LOT 11<br>SA 5730             | LOT 11 EAST TCE PARACHILNA SA<br>5730, LOT 11 EAST TCE PARACHILNA<br>SA 5730             |          | Trailer Park                                                                                                    |                          |  |

## The original application number is displayed and linked within the Summary screen.

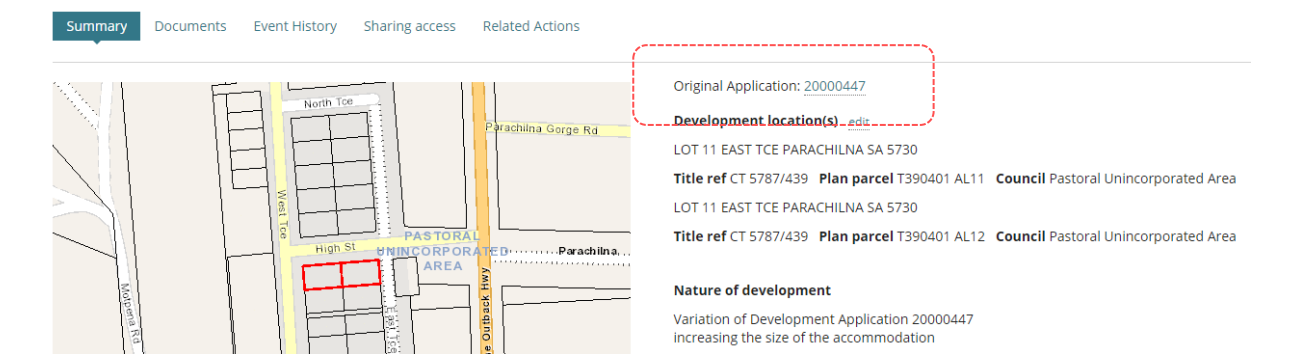

For more information visit plan.sa.gov.au

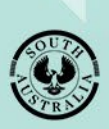

Government of South Australia Department for Trade and Investment